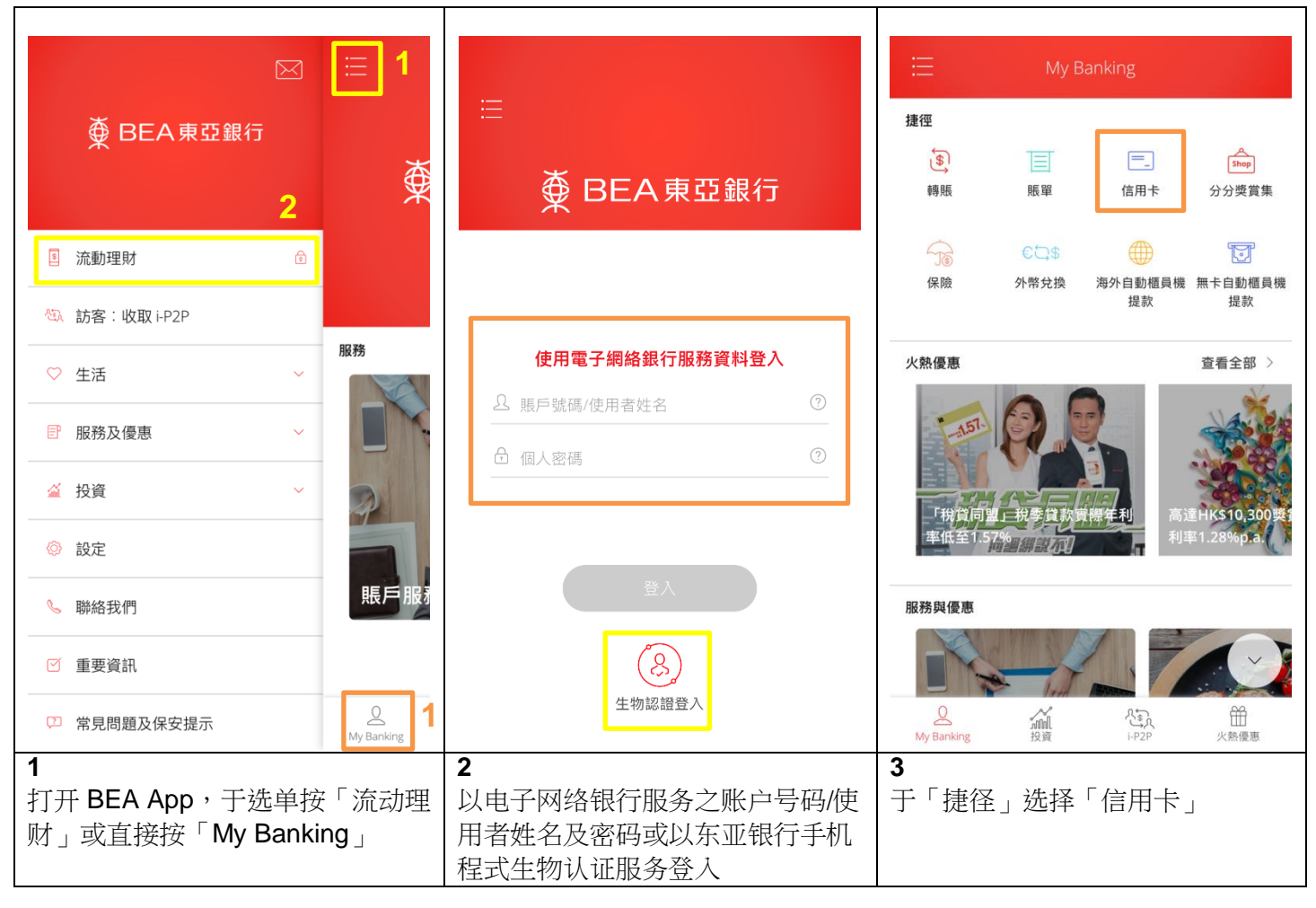

## 主要功能及提示

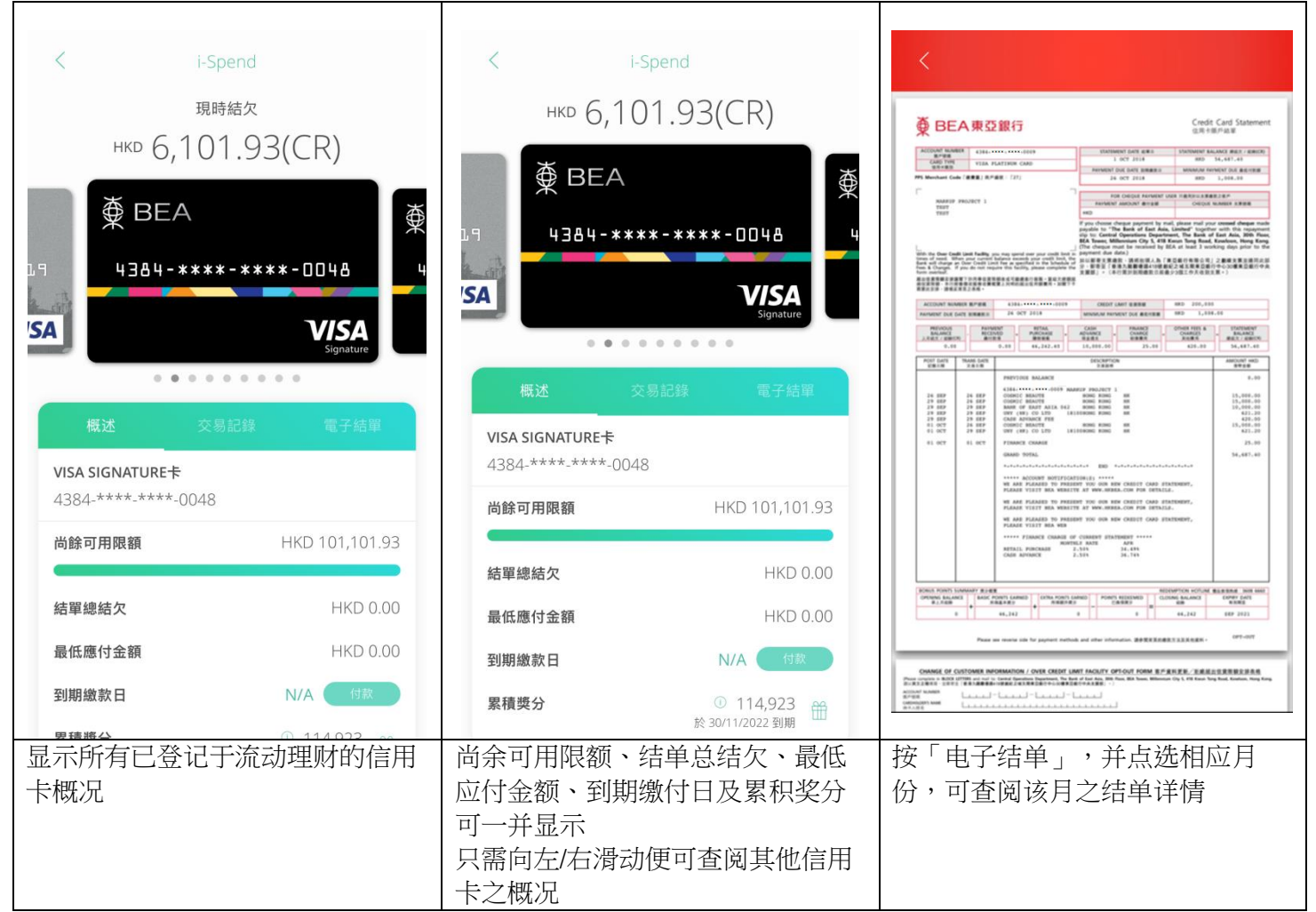

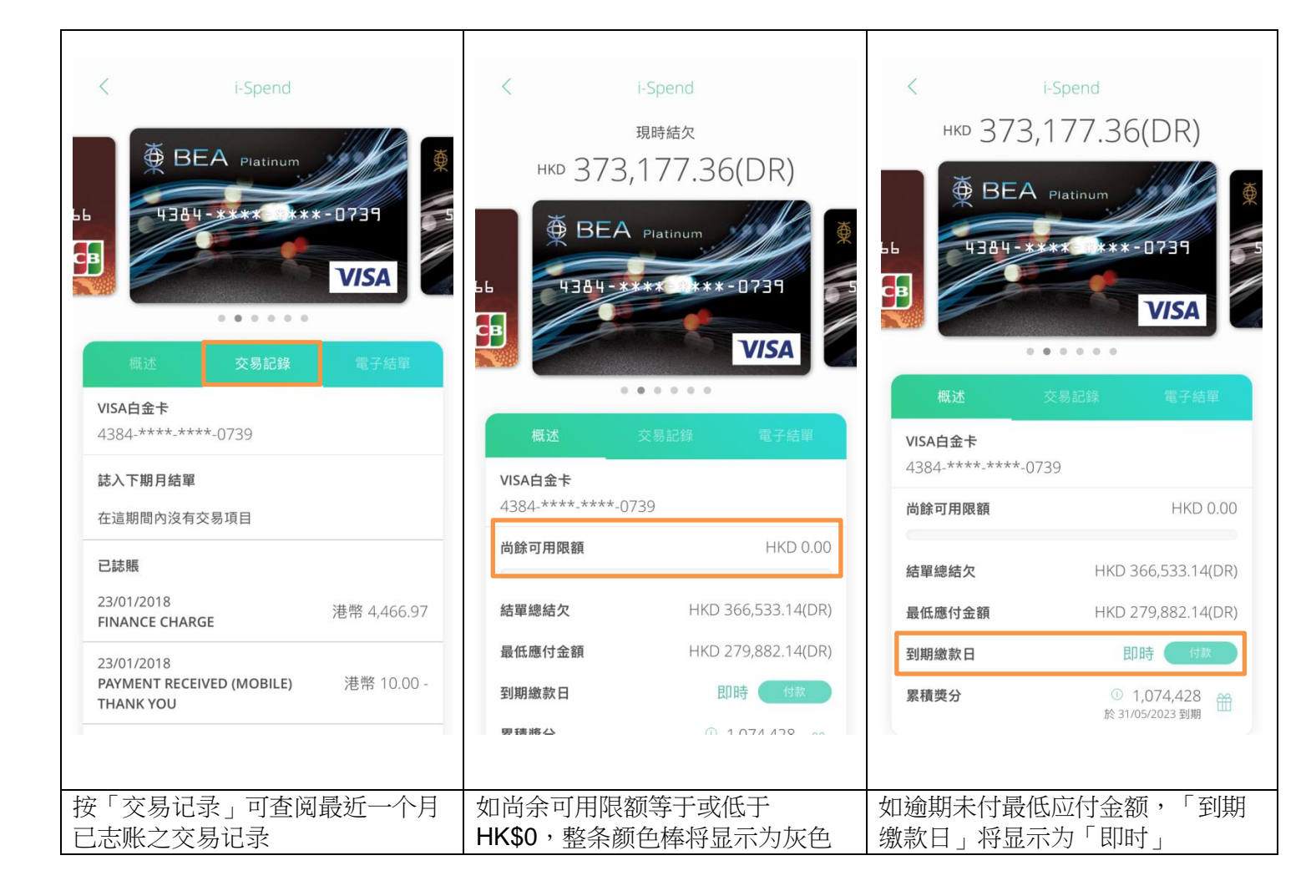

## 如何下载 BEA APP ?

- 步骤1 开启 App Store 或 Google Play
- 步骤2 搜寻关键字「BEA东亚银行」,并点击「Download」启动下载

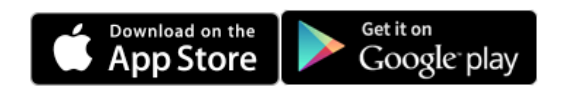